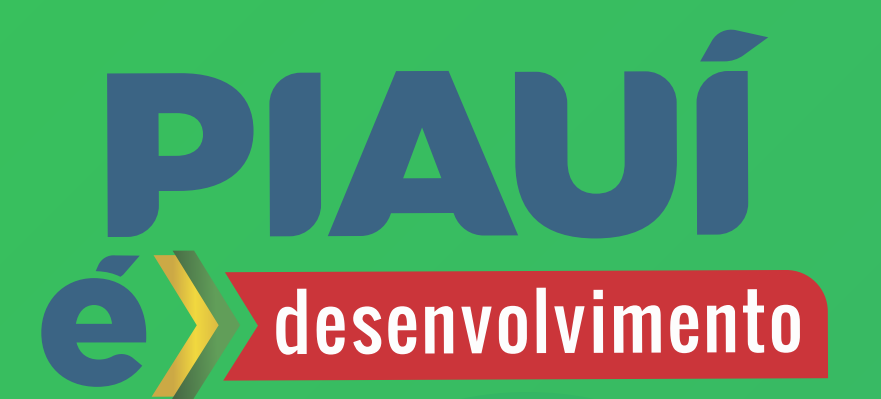

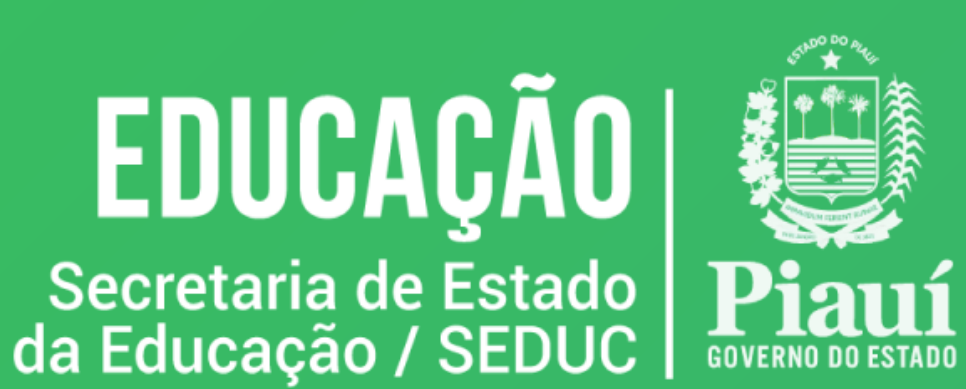

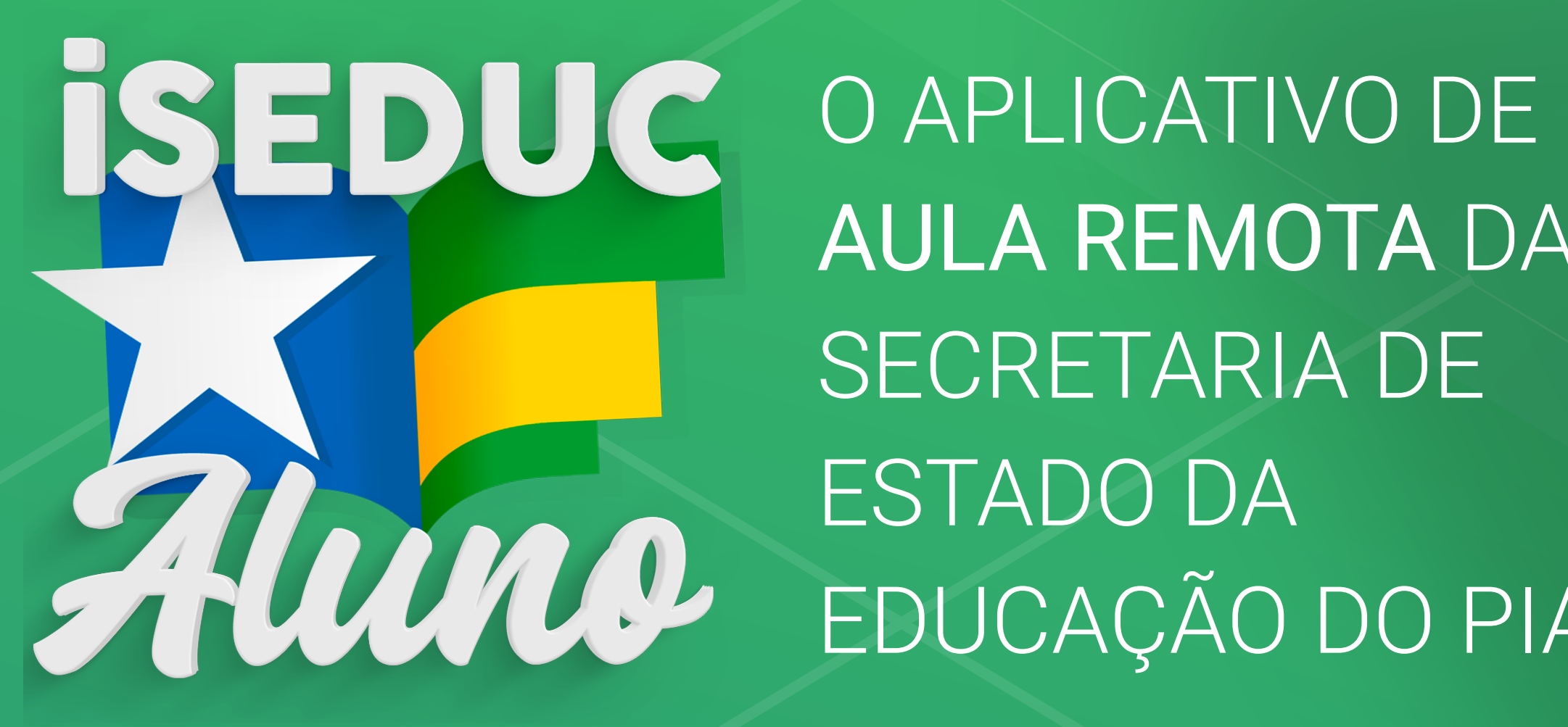

AULA REMOTA DA SECRETARIA DE ESTADO DA EDUCAÇÃO DO PIAUÍ

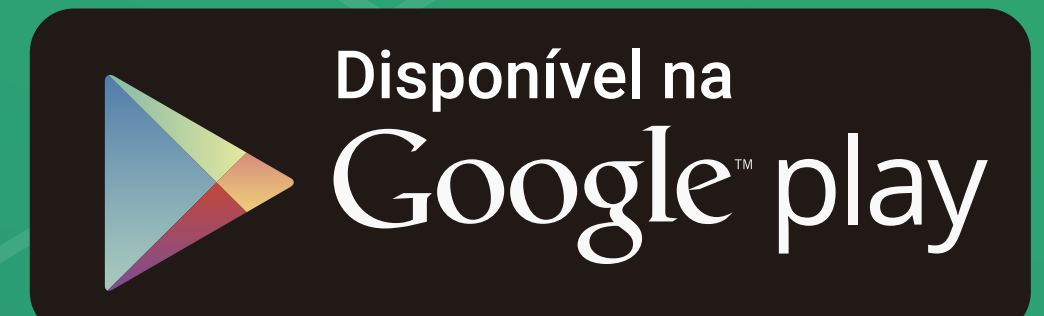

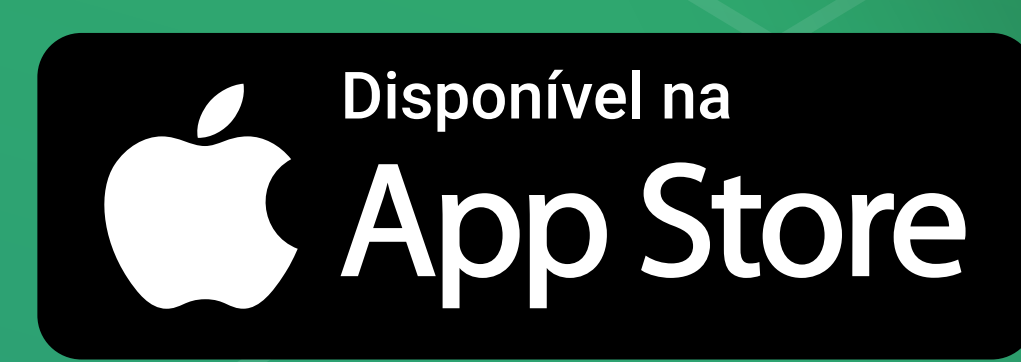

ELABORADO PELA GTI (GERÊNCIA DE TECNOLOGIA DA INFORMAÇÃO)

SEDUC

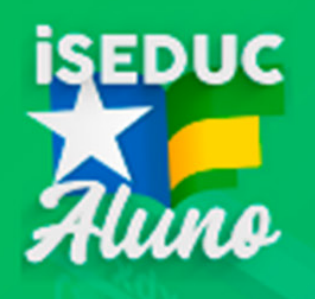

Login

**Registro Acadêmico** 

Senha

Primeiro acesso?

Entrar

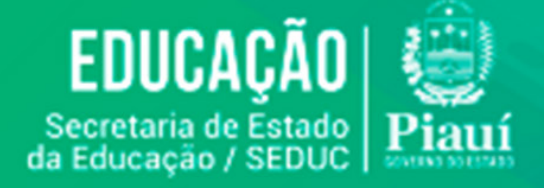

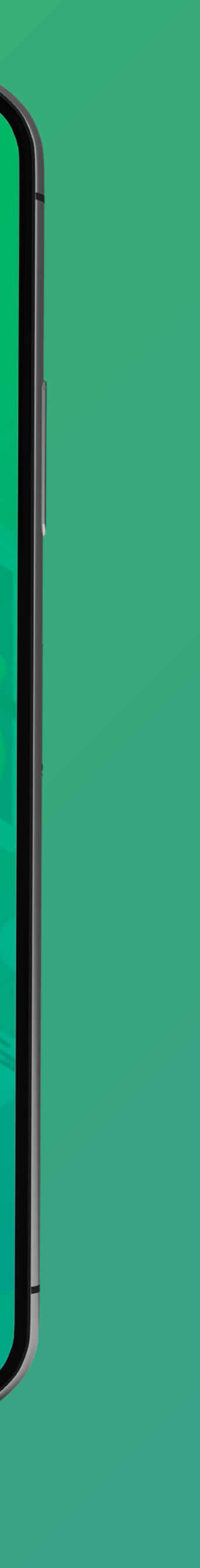

# realizar o **brimeiro**

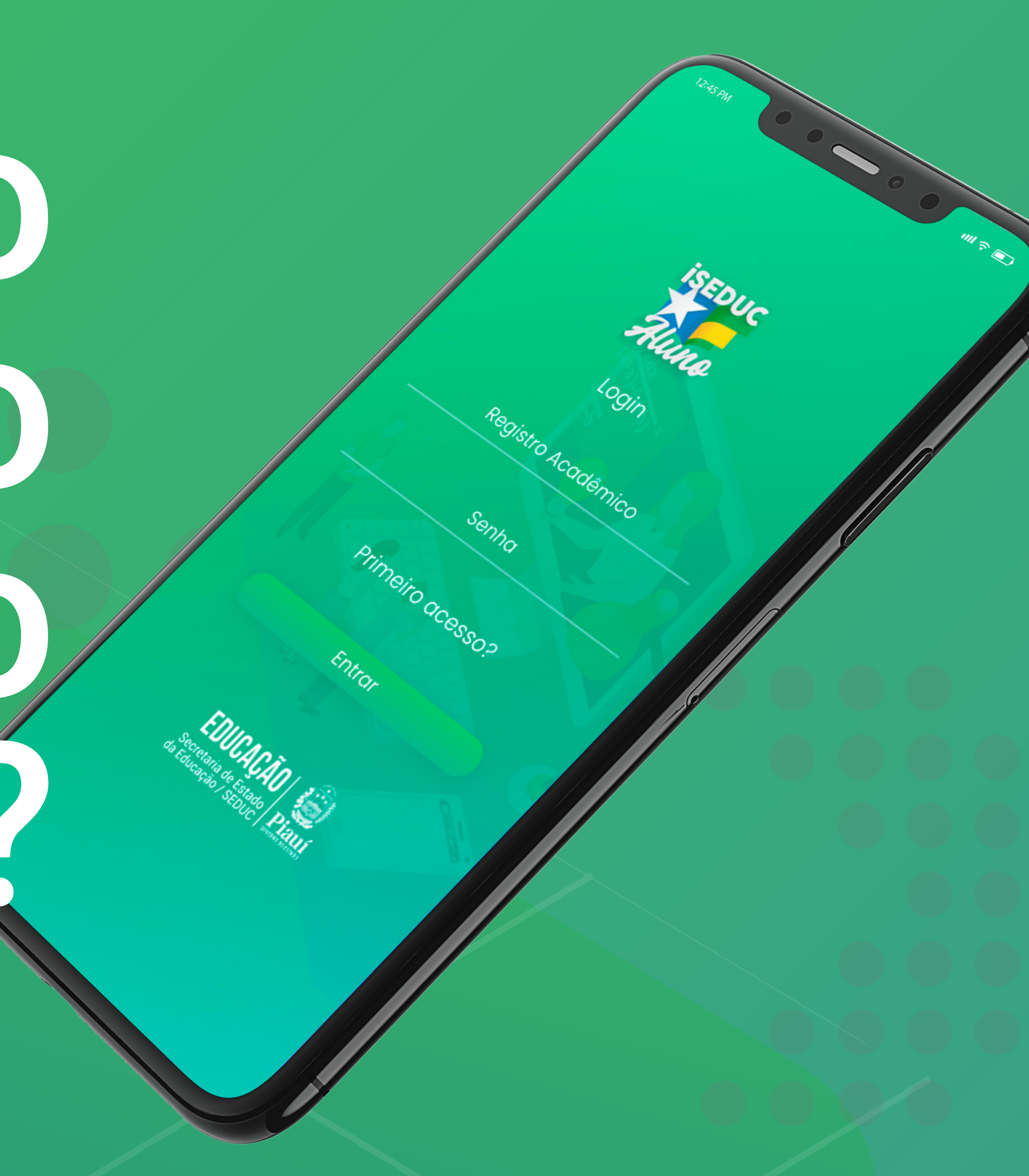

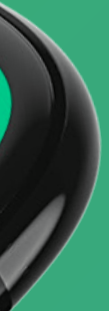

Baixe o aplicativo iSeduc Aluno na Play Store ou na App Store do seu celular.

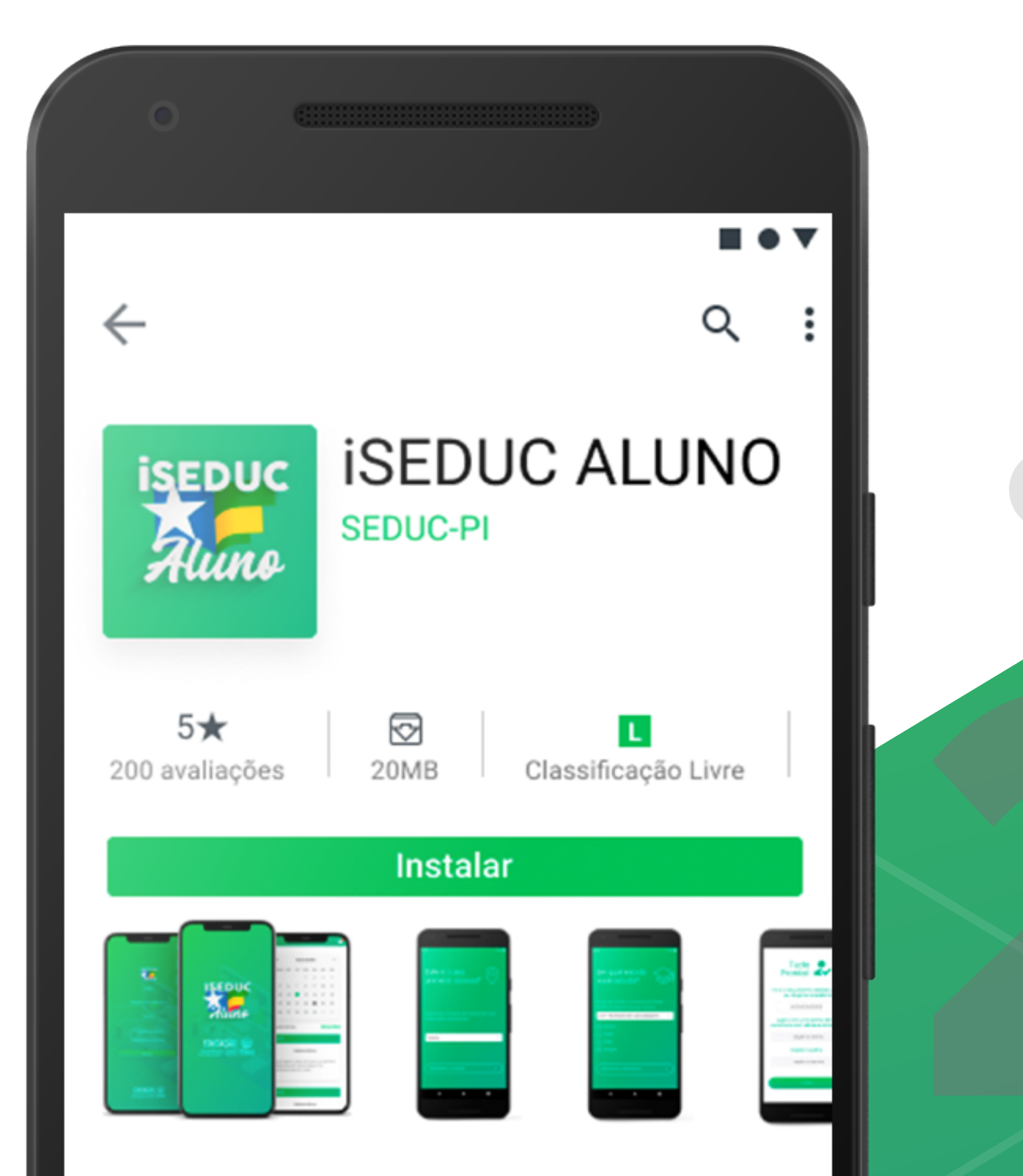

Toque em primeiro acesso para iniciar a identificação e gerar a senha de acesso.

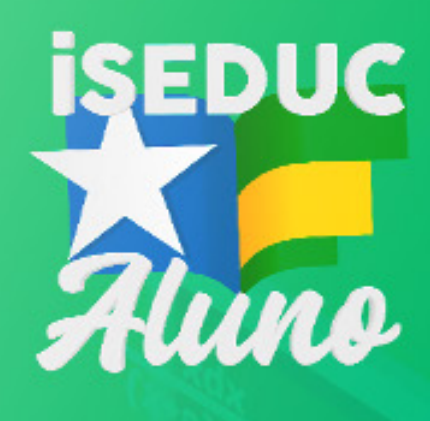

Login

**Registro Acadêmico** 

Senha

Entrar

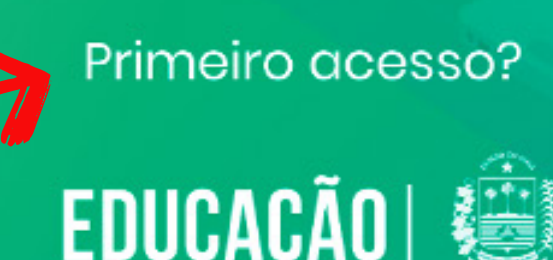

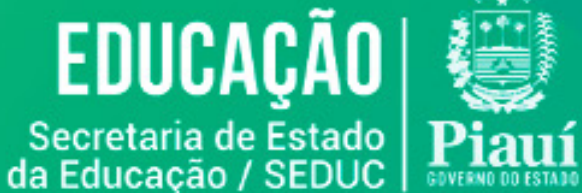

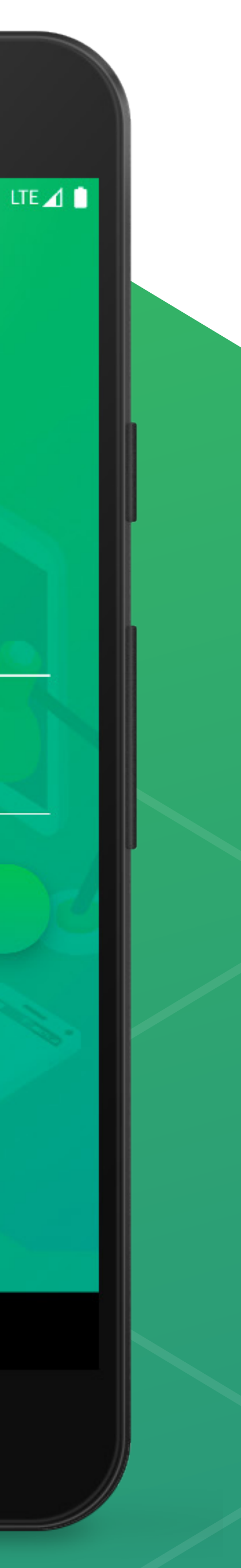

# Selecione a cidade da sua escola.

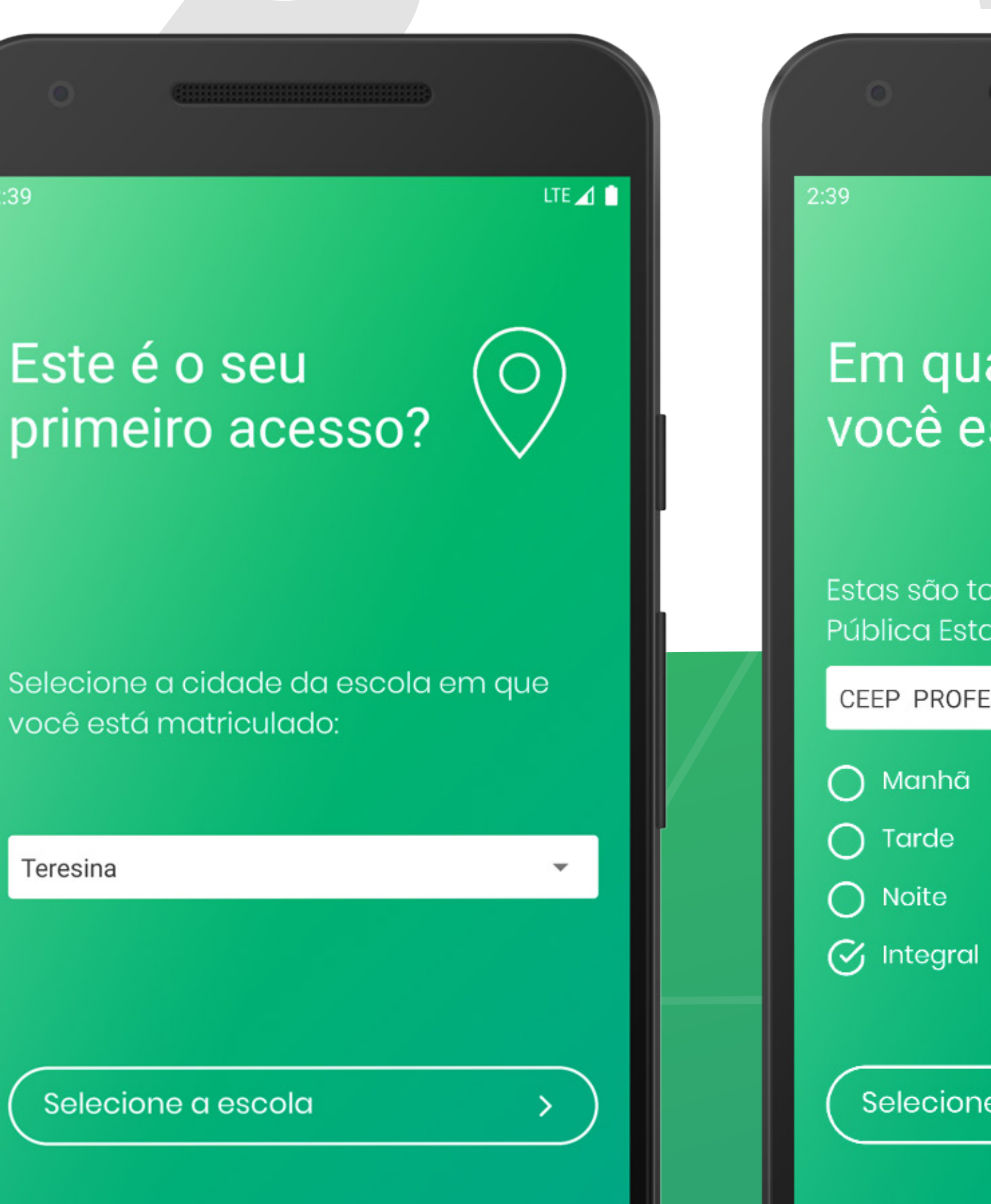

2:39

# Escolha a escola e informe o turno.

# LTE 🖌 📋 Em qual escola você estuda? Estas são todas as escolas da Rede Pública Estadual da sua cidade: CEEP PROFESSOR RUY LEITE BERGER FI. Selecione a Série/Ano

# Selecione a série/ano e a turma que você estuda.

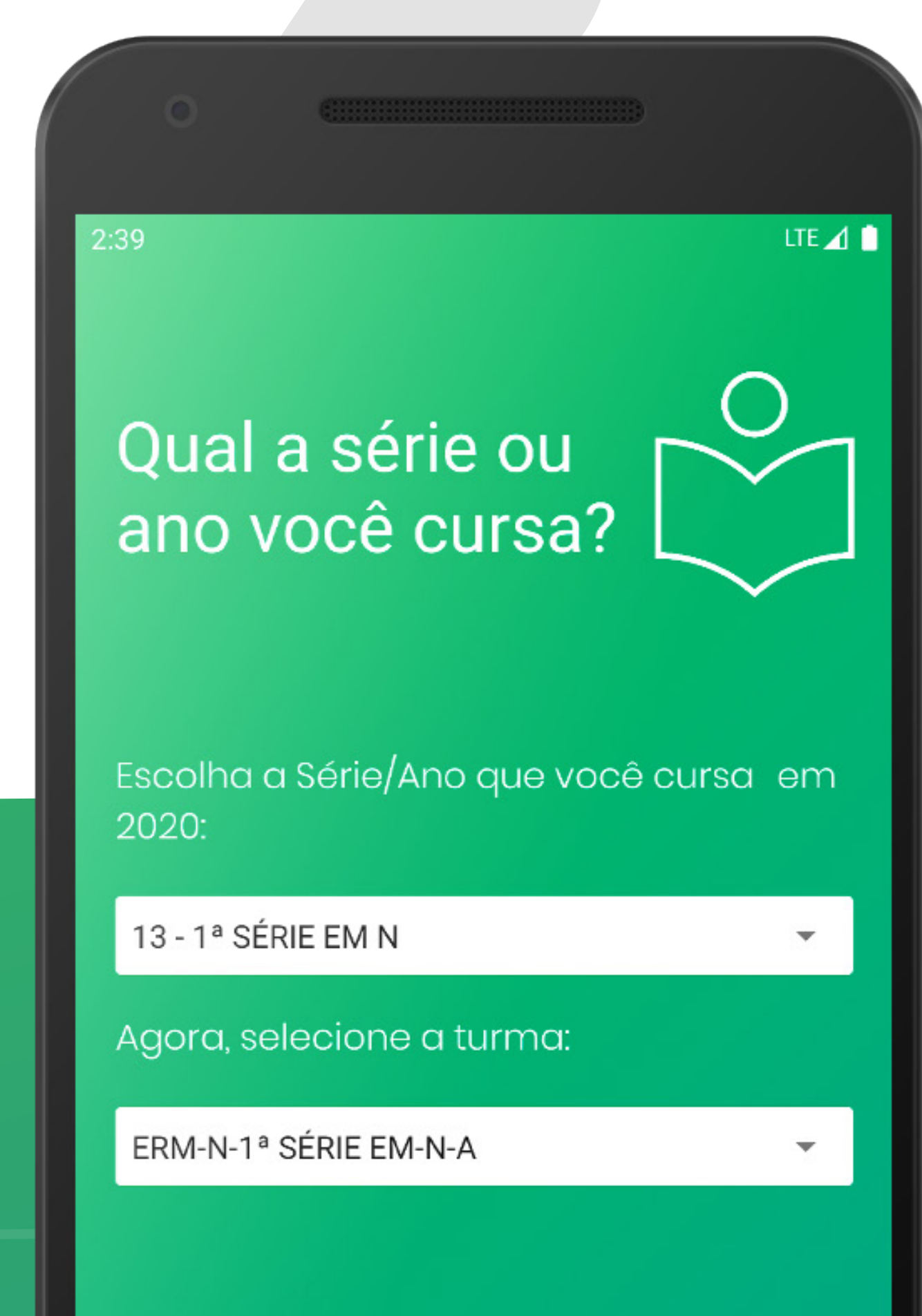

Só mais um passo!

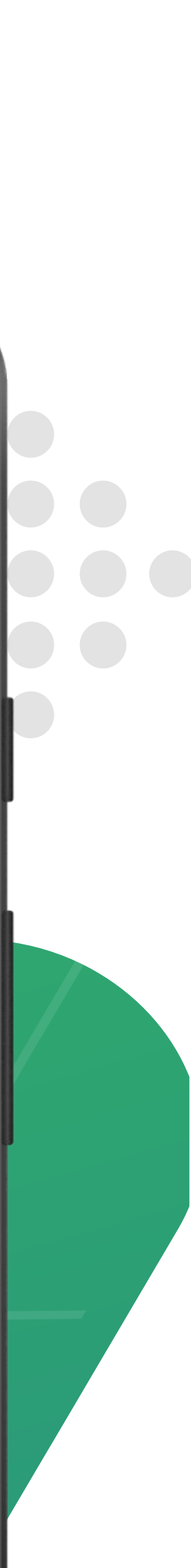

2:39

LTE 🔟 📋

Para podermos te encontrar, precisamos saber só mais algumas coisas:

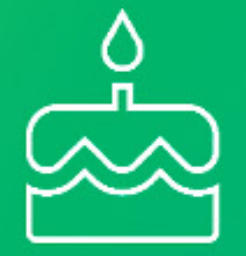

Qual a sua data de nascimento?

14 de abril de 2020

□)

Informe seu nome completo:

#### Seu nome completo

Buscar

Informe a sua data de nascimento e depois digite o seu nome completo

Tudo pronto! Você já pode iniciar as aulas remotas da sua escola. 

Tudo
Image: Constraint of the second second sec

digite a senha

#### Repita a senha

repita a senha

Entrar

# Tudo Prontol

# Agora vamos estudar

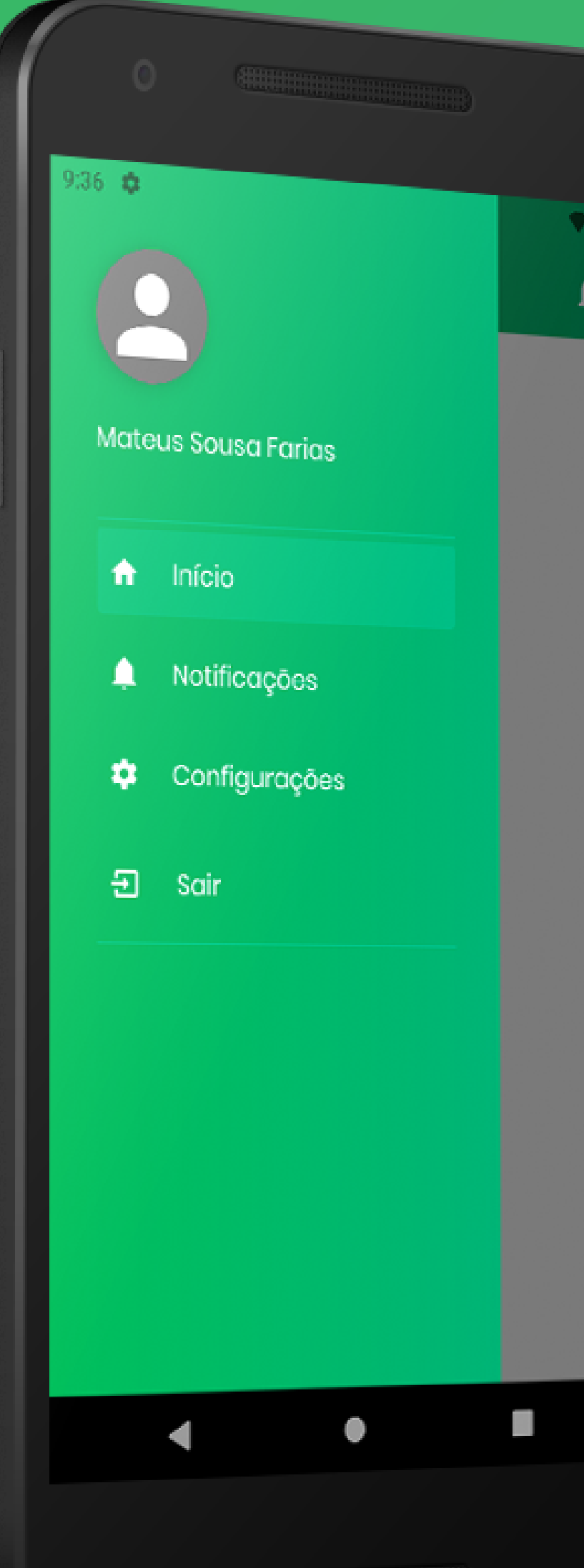

0

4

0:26 🌼

| Abril 2020 |     |     |     |     |     |     |  |
|------------|-----|-----|-----|-----|-----|-----|--|
| DOM        | SEG | TER | QUA | QUI | SEX | SAB |  |
|            |     |     | 1   | 2   | 3   | 4   |  |
| 5          | 6   | 7   | 8   | 9   | 10  | 11  |  |
| 12         | 13  | 14  | 15  | 16  | 17  | 18  |  |
| 19         | 20  | 21  | 22  | 23  | 24  | 25  |  |

iSeduc Aluno

#### AULAS DO DIA

#### 16/04/2020

♥⊿ 🗈

6

08:00

#### Matemática

Pequeno resumo do conteudo da aula, para ser visualizado totalmente pagina da aula.

### 09:00 Biologia

Pequeno resumo do conteudo da aula, para ser visualizado totalmente pagina da aula.

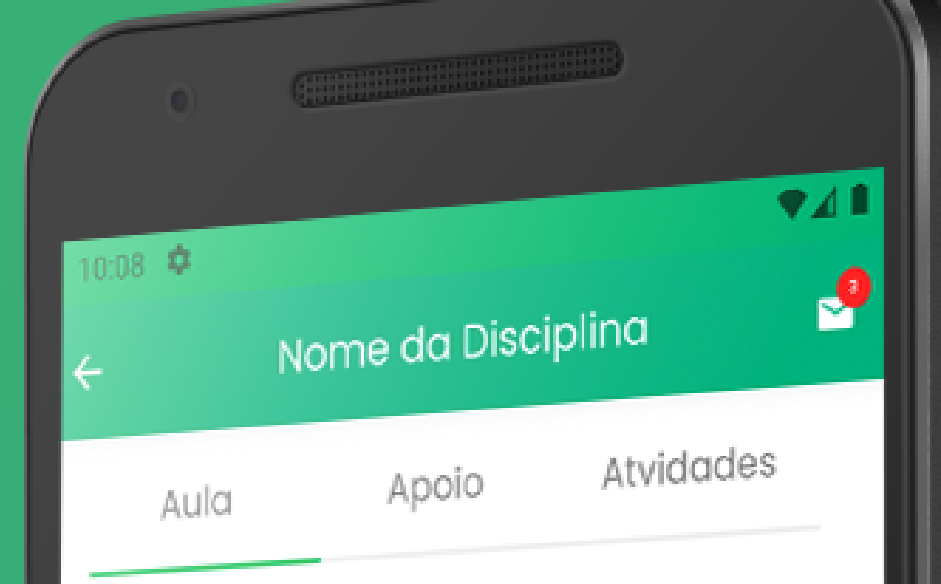

#### Título da Aula Completo e Longo Prof. Nome do Professor 29/03/2020

Lorem ipsum dolor sit amet, consectetur adipiscing elit. Duis aliquam turpis nec ornare finibus. In congue nisl dolor, in tempus diam tempus sit amet. Sed suscipit tellus eu orci tincidunt, quis sagittis magna convallis.

Lorem ipsum dolor sit amet, consectetur adipiscing elit. Duis aliquam turpis nec ornare finibus. In congue nisl dolor, in tempus diam tempus sit amet. Sed suscipit tellus eu orci tincidunt, quis sagittis magna convallis.

Lorem ipsum dolor sit amet, consectetur adipiscing elit. Duis aliquam turpis nec ornare finibus. In congue nisl dolor, in tempus diam tempus sit amet. Sed suscipit tellus eu orci tincidunt, quis sagittis magna convallis.

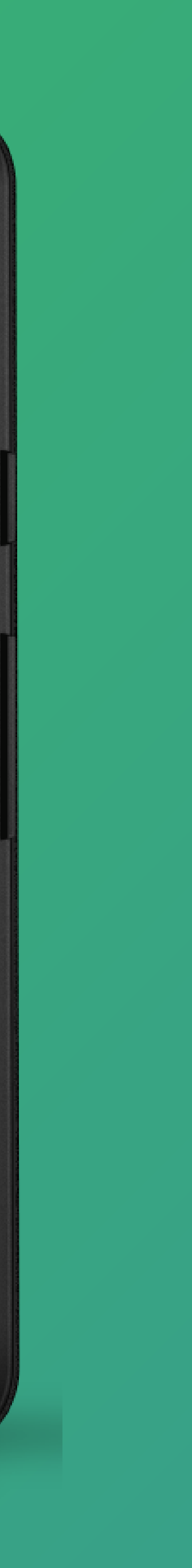

Agora que você já tem o seu Registro Acadêmico e a senha do aplicativo iSeduc Aluno, vamos começar a acompanhar as aulas.

> No menu principal, acesse a opção **Aulas**.

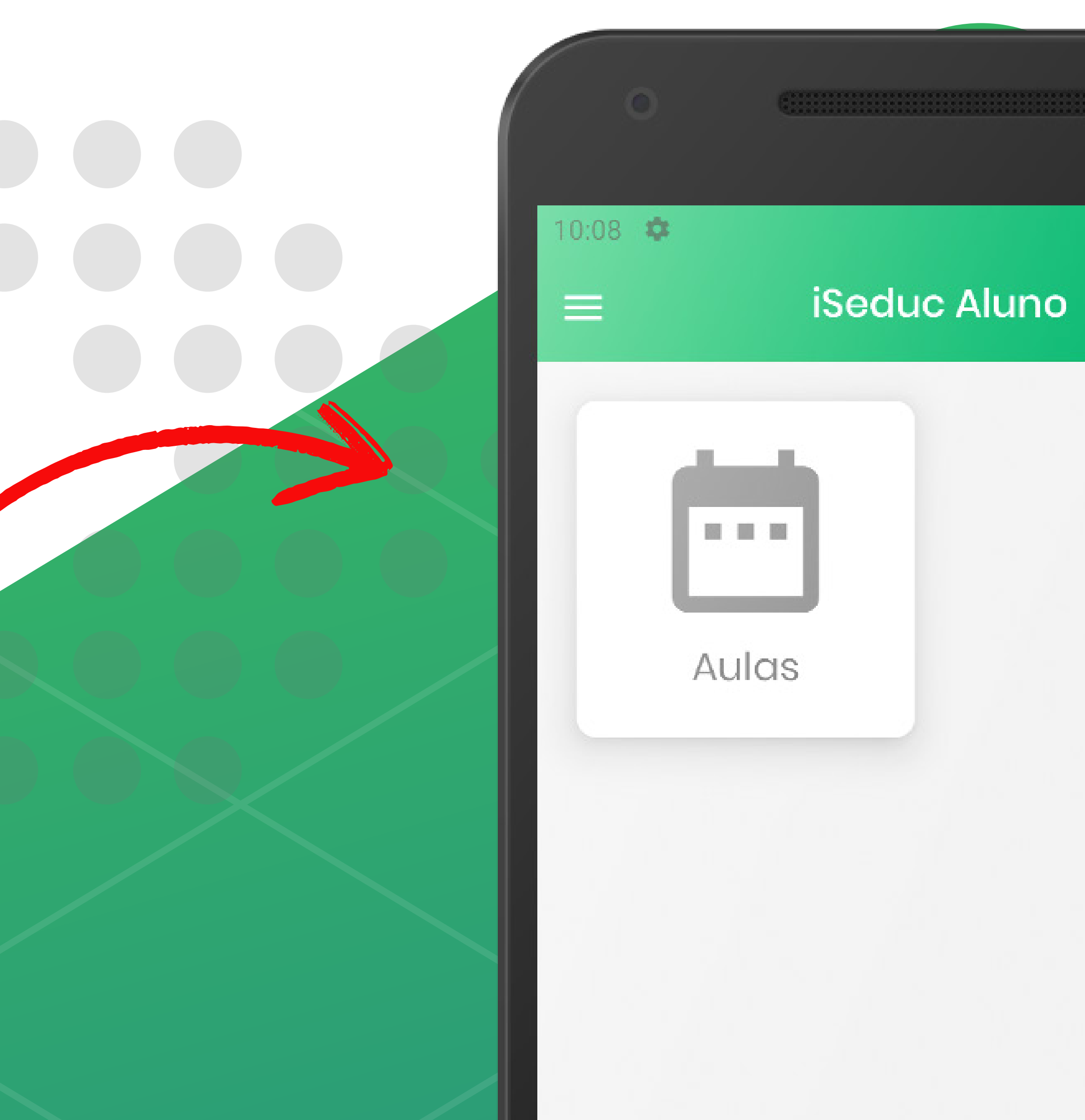

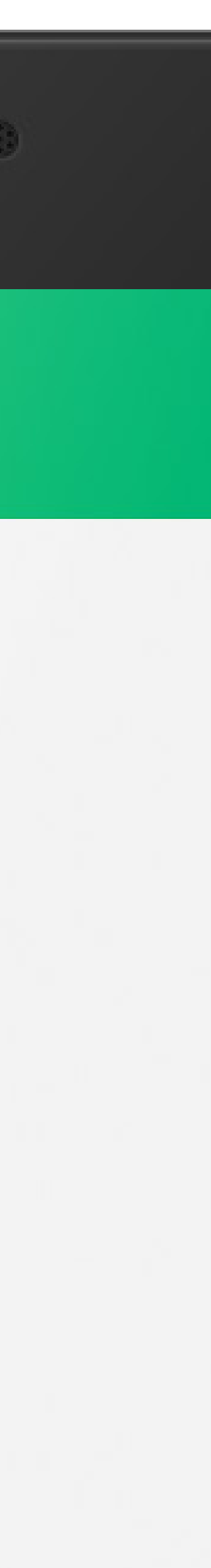

#### 15:49 🌣

### iSeduc Aluno

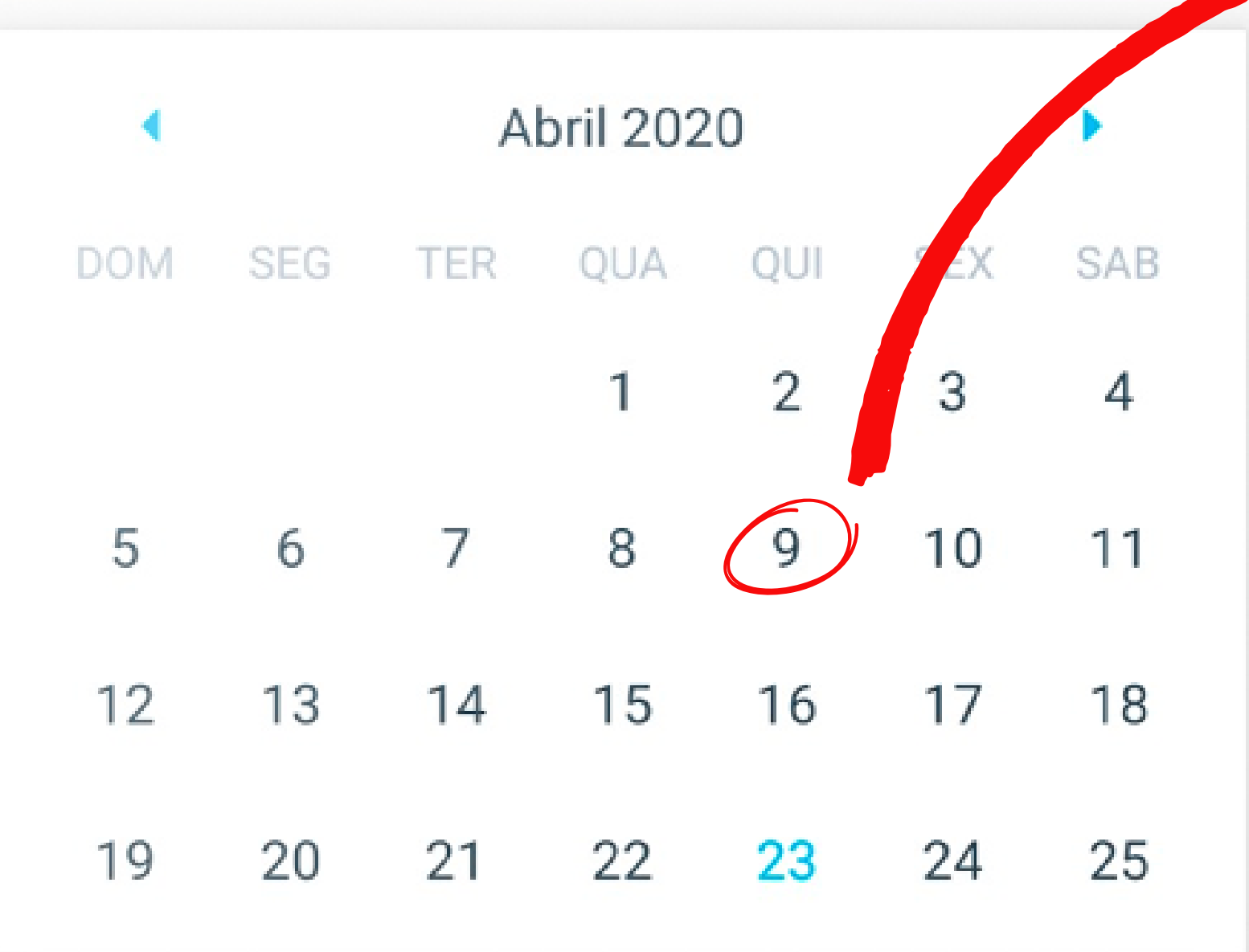

AULAS DO DIA GEOGRAFIA

Climatologia

20/04/2020

▼⊿ 🗋

\_\_\_\_\_

As Aulas ficam agrupadas pelo dia. Ao escolher um dia no calendário você pode visualizar as disciplinas com aulas para aquele dia específico.

> Aqui você acessa as aulas das disciplinas que ocorrem no dia escolhido.

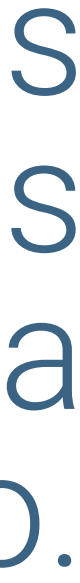

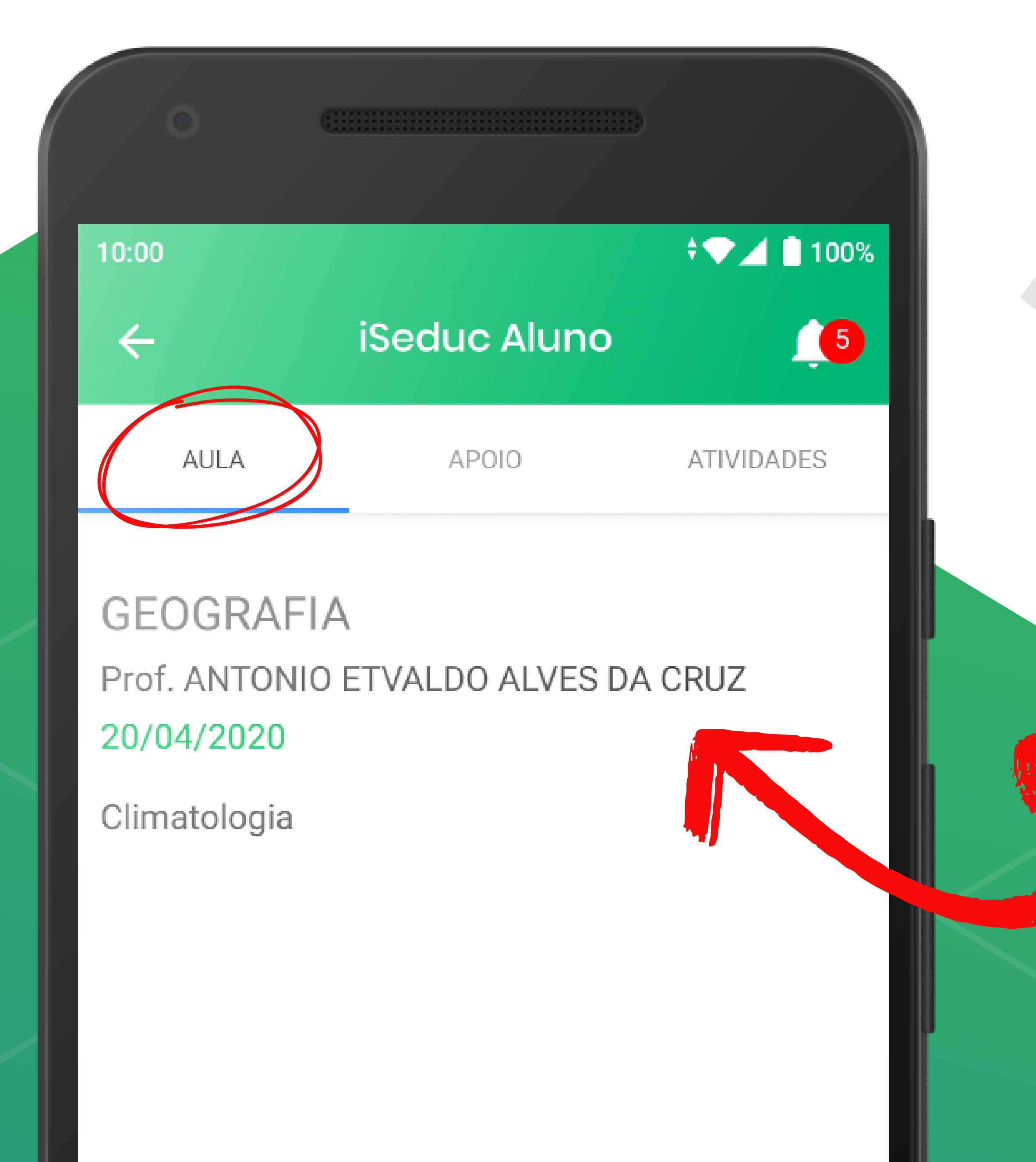

Ao acessar a aula, note que você tem 3 abas: AULA, APOIO e ATIVIDADE.

Na aba AULA você acessa os detalhes da disciplina e um pequeno resumo sobre a aula.

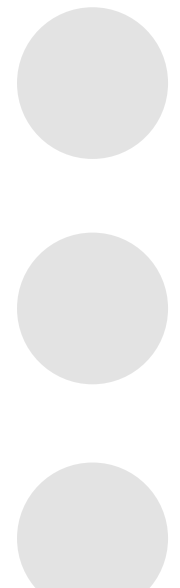

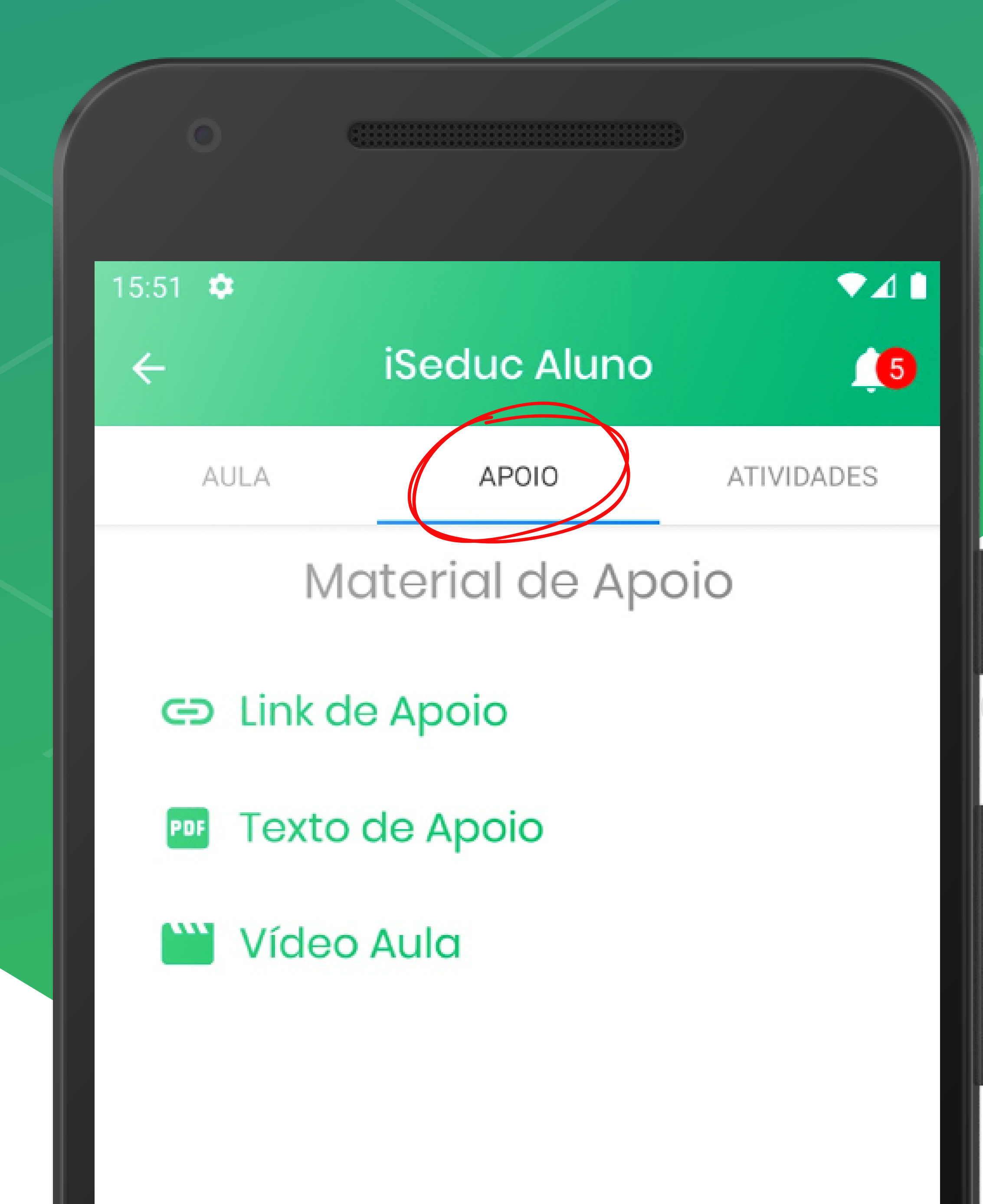

Na aba APOIO, você encontra materiais indicados pelo seu professor, podendo ser textos, links de website e, ou vídeos aulas.

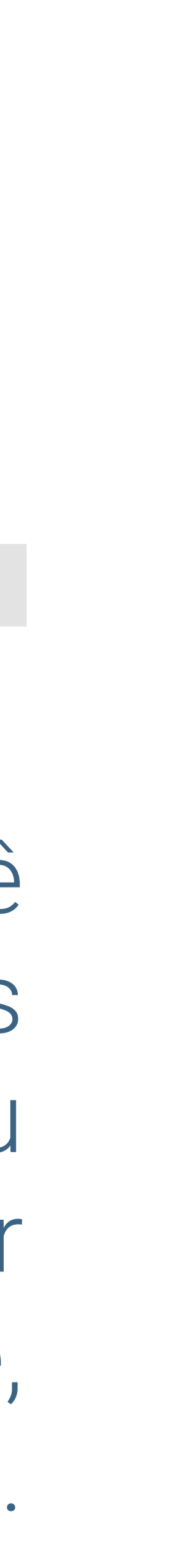

A aba ATIVIDADES mostra os exercícios que devem ser acessados e realizados pelos alunos que têm acesso à internet.

São exercícios, leituras e outras atividades que o professor considera imprescindíveis para atingir os objetivos da aula.

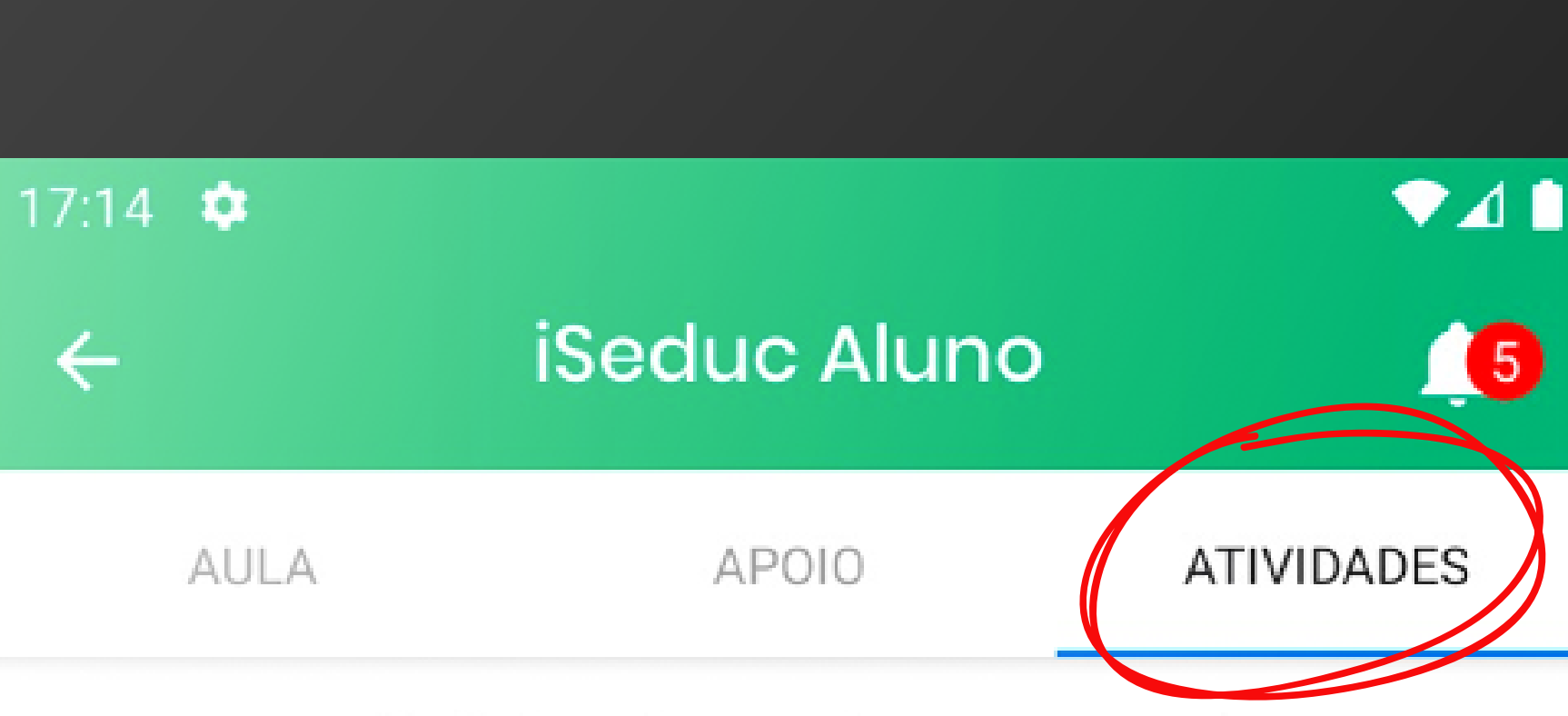

# Atividades desta Aula

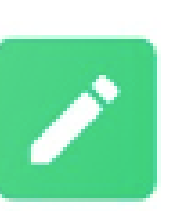

Resolver Lista de Exercícios Descrição

Data de entrega: 27/04/2020

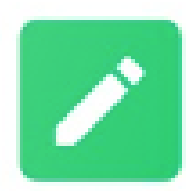

Realizar Pesquisa Descrição

Data de entrega: 27/04/2020

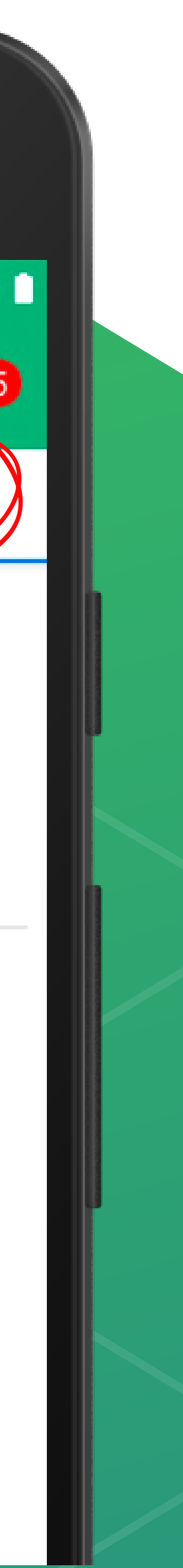

## ▽⊿ 📋 100% iSeduc Aluno

ATIVIDADES

APOIO AULA

### atividade pratica

10:00

Descrição da atividade

Atividade de geografia climatologia

#### Visualizar atividade

Responder esta atividade

Toque em Responder Atividade para enviar uma foto ou arquivo da galeria

Para realizar a atividade, leia a orientação de como realizar esta atividade. Caso o professor tenha anexado algum arquivo de atividade, você poderá acessá-lo clicando sobre o botão "Visualisar atividade".

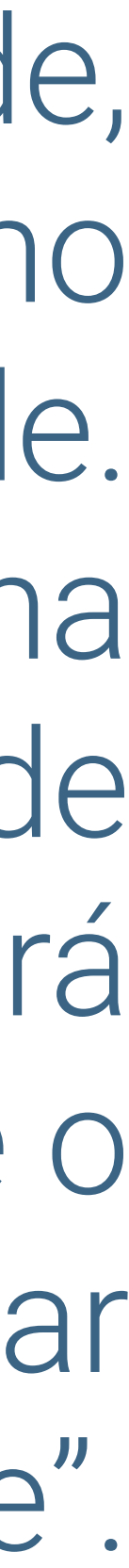

| 0       |                                  |                |  |  |  |  |
|---------|----------------------------------|----------------|--|--|--|--|
| 9:38 Ø  |                                  | 68 🛜 In. In. 8 |  |  |  |  |
|         | iSeduc Aluno                     |                |  |  |  |  |
|         | APOIO                            | ATIVIDADES     |  |  |  |  |
| ← ati   | vidade 27/04 18:48               |                |  |  |  |  |
| Descriç | ão da atividade                  |                |  |  |  |  |
| Cor     | mo deseja responde<br>atividade? | er esta        |  |  |  |  |
|         | o Foto                           |                |  |  |  |  |
|         | Arquivo                          |                |  |  |  |  |
|         | Marcar como concluída            |                |  |  |  |  |
|         | Cancelar                         |                |  |  |  |  |
|         |                                  |                |  |  |  |  |
|         |                                  |                |  |  |  |  |

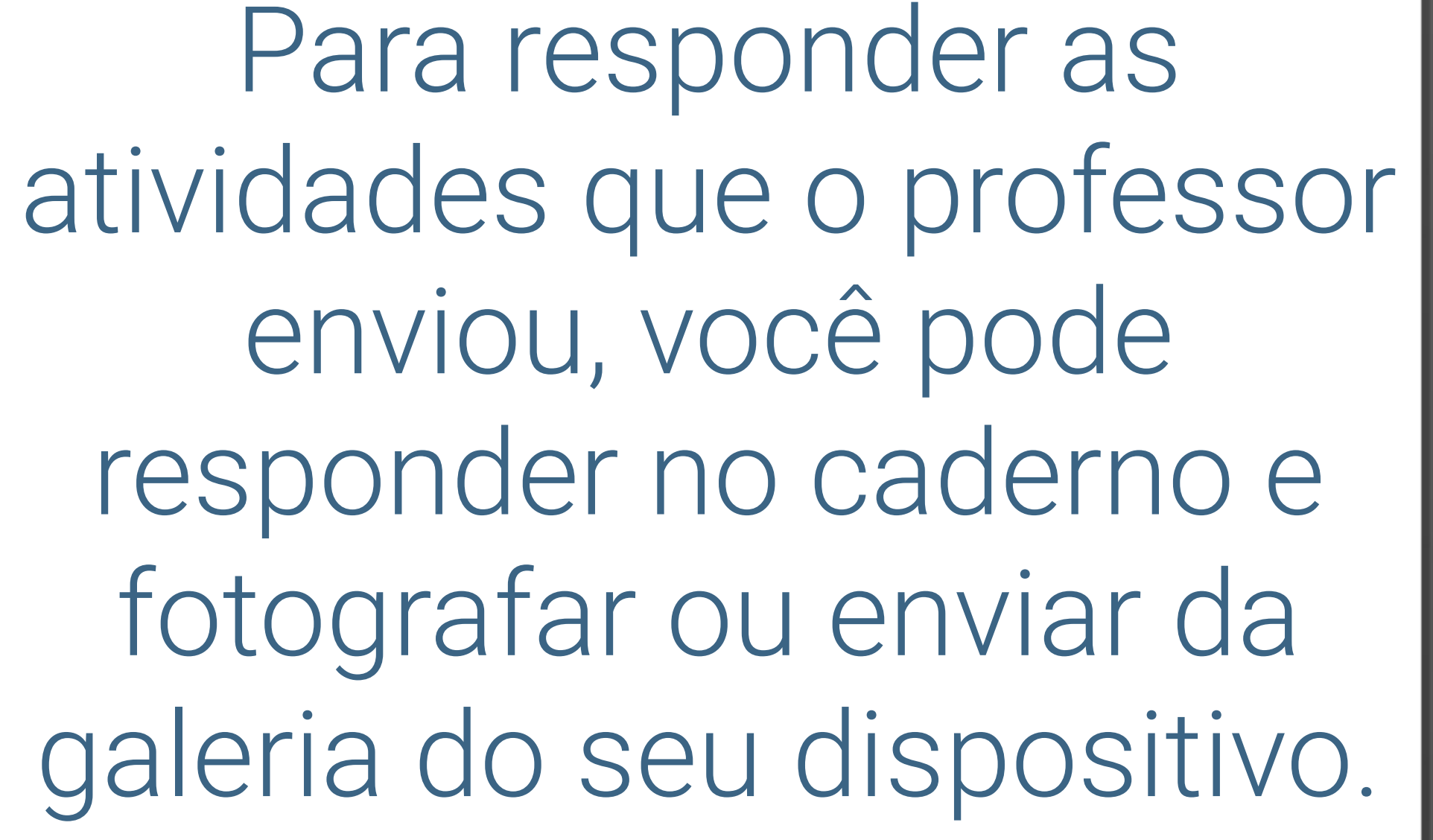

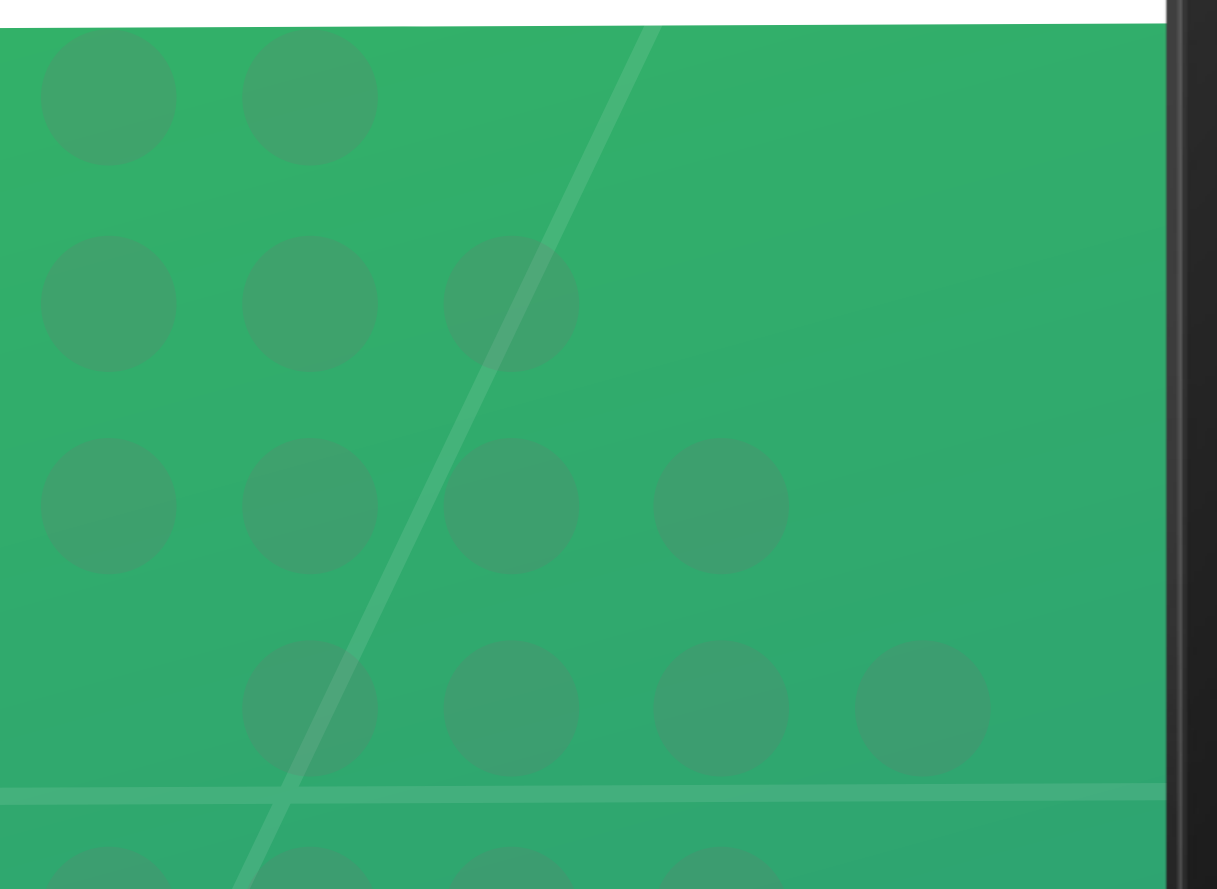

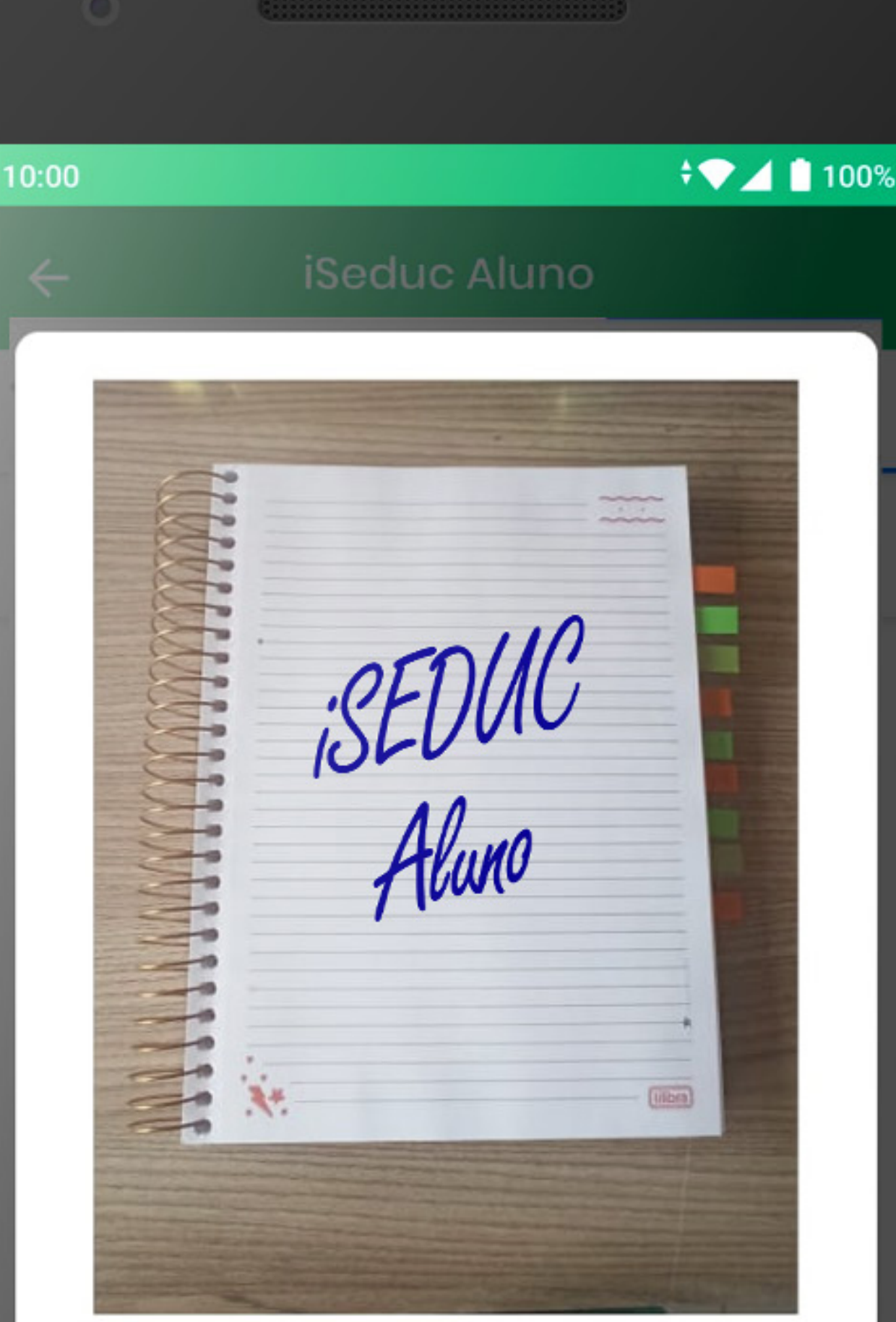

Enviar resposta

Cancelar

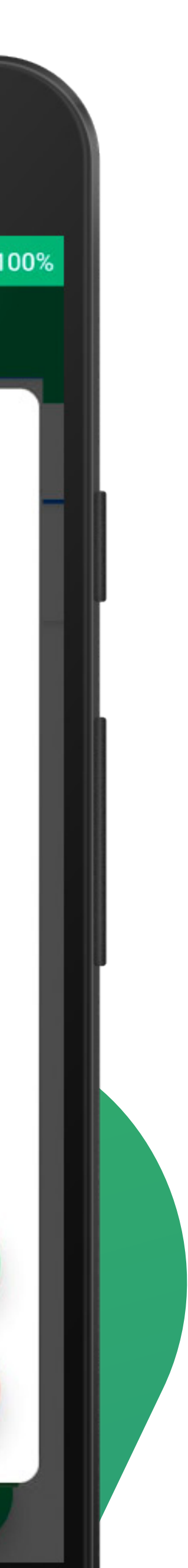